| PowerPoint                                                                                                    | Fiche-outil n° 05                                                      |                                          | cterrierr.com                              |  |  |
|----------------------------------------------------------------------------------------------------|------------------------------------------------------------------------|------------------------------------------|--------------------------------------------|--|--|
| 2007                                                                                                    |                                                                        | page 12                                  |                                            |  |  |
| <ul> <li><b>1. CREER UN TABLEA</b></li> <li>Onglet : Insertion</li> <li>Cliquer l'outil : Tableau puis colonnes désiré</li> </ul> | U<br>cliquer/glisser au dessous et sélectionner le nombre de lignes et | Tableau Imag                             | e Images Album Formes Sma<br>clipart photo |  |  |
| <ul> <li><b>2. SAISIR LES DONNE</b></li> <li>Cliquer la cellule dans laquel</li> <li>Saisir la donnée au clavier</li> </ul>       | ES<br>le saisir une donnée                                             | Insérer un<br>Dessiner u<br>E Feuille de | tableau<br>un tableau<br>calcul Excel      |  |  |
| 3. SELECTIONNER DE                                                                                                    | S CELLULES                                                             |                                          |                                            |  |  |

- Cliquer/glisser sur les cellules

Ou

- Cliquer au dessus d'une colonne ou à gauche d'une ligne pour la sélectionner Ou

- Cliquer une cellule puis [Ctrl] + [A] pour sélectionner tout le tableau

# 4. FUSIONNER DES CELLULES

- Sélectionner les cellules à fusionner
- Cliquer/droit la sélection Fusionner les cellules

# 5. INSERER UNE LIGNE OU UNE COLONNE

- Sélectionner les lignes/Colonnes qui précéderont les lignes colonnes insérées
- Cliquer/droit la sélection Insérer
- Cliquer l'option désirée

# 6. SUPPRIMER UNE LIGNE OU UNE COLONNE

- Sélectionner les lignes à supprimer
- Cliquer-droit la sélection Supprimer les lignes ou Supprimer les colonnes

# 7. PARAMETRER LES BORDURES ET LE FOND

- Sélectionner les cellules à paramétrer
- Cliquer l'onglet : Création des Outils de tableau
- Sélectionner un format prédéfini

|              |        | * * |   |
|--------------|--------|-----|---|
| Styles de ta | ableau |     | 1 |

### Ou

- Paramétrer les bordures et une trame de fond personnalisée à l'aide des outils situés à droite de la zone

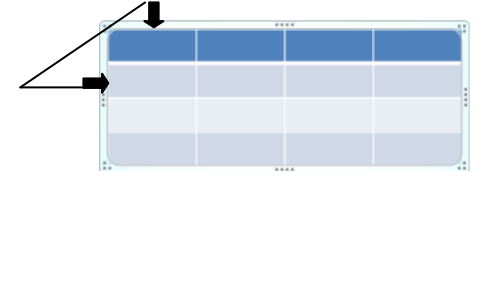

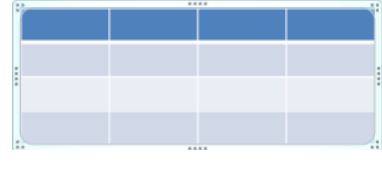

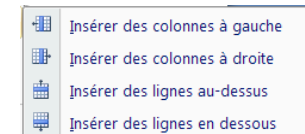

### 8. ACTIVER LE TABLEAU

- Cliquer le tableau

### 9. MODIFIER LA TAILLE DU TABLEAU

- Cliquer le tableau
- Cliquer/glisser une poignée d'angle du tableau

#### 10. **D**EPLACER LE TABLEAU

- Cliquer le tableauCliquer/glisser la bordure du tableau

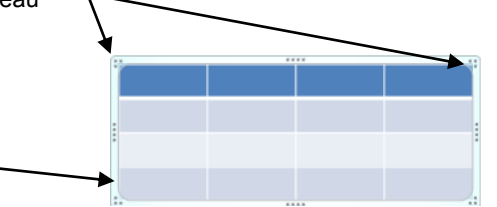